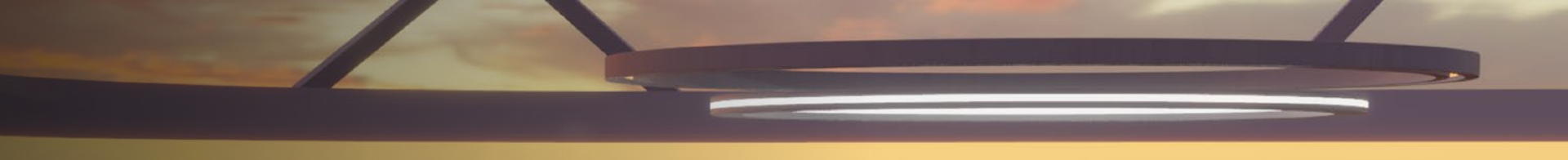

#### MAISON EN BOIS

Créer une usine 3D minimale et immersive, grâce à un espace bier défini et parcou

### **Présentation** Industriels

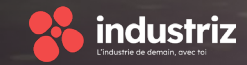

#### Sommaire

Présentation 3

Prise en main d'Industriz®6Les lieux d'Industriz®11

Conclusion

28

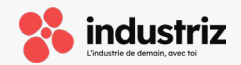

#### L'industrie de demain commence ici

Professionnels de l'industrie, bienvenue dans Industriz<sup>®</sup>.

Industriz<sup>®</sup> est **une expérience à destination des scolaires et des demandeurs d'emploi.** Elle prend la forme d'une plateforme web innovante, pédagogique et ludique. **Accessible pour tous,** elle nécessite une connexion internet et un ordinateur : aucun téléchargement n'est nécessaire.

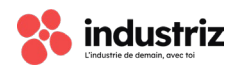

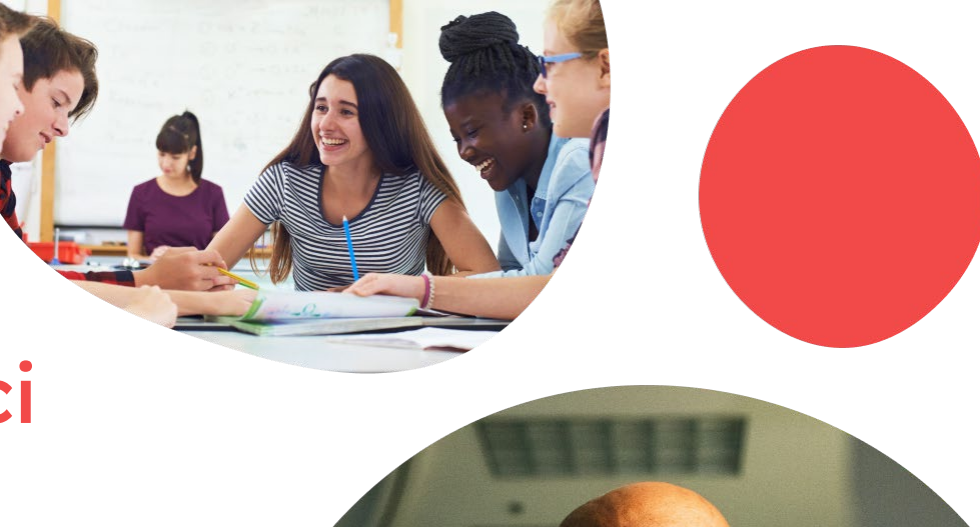

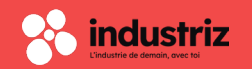

BOOLD.

# Rendre l'industrie attractive

Vous le savez mieux que quiconque, le monde industriel doit renforcer son attractivité, particulièrement auprès des plus jeunes. Un déficit structurel qu'il faut inverser notamment à travers l'innovation. Industriz® se fixe cet objectif : une plateforme faite pour les jeunes, qui leur parle et qui emprunte leurs propres codes, via un décor futuriste inspiré du gaming.

#### Vous avez un rôle à jouer

Soyez des précurseurs ! Mettez votre entreprise en avant dans Industriz® et développez votre propre attractivité. Avec Industriz®, vous aurez la possibilité d'animer des conférences, de créer votre propre stand d'exposant et d'organiser des meet datings avec les autres utilisateurs, le tout, en version digitale.

Le plus : les éléments personnalisables ! Valorisez vos atouts : qui vous êtes, ce que vous faites, la passion que vous avez pour votre métier. Industriz® vous permet de faire rayonner votre entreprise, et tout notre secteur !

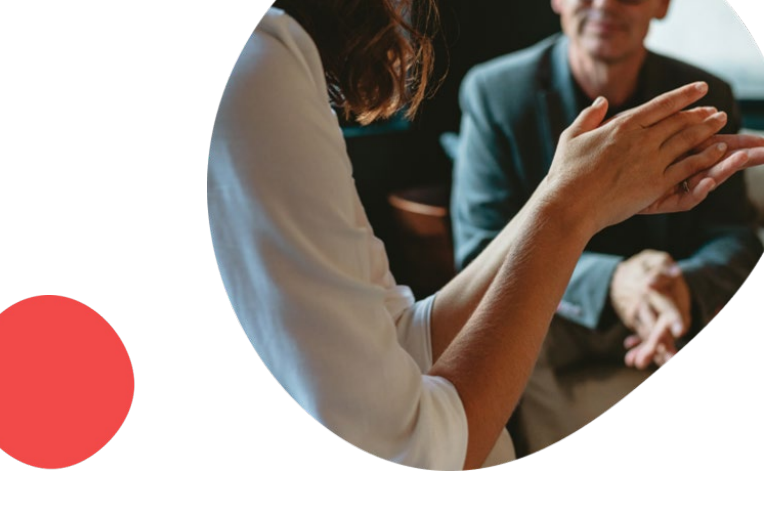

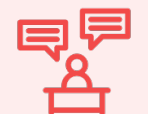

Animer des conférences

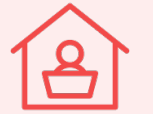

Créer un stand personnalisé lors de salon

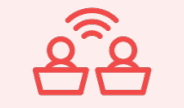

Organiser des meet datings en visio

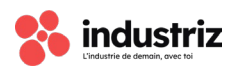

# Prise en main d'Industriz®

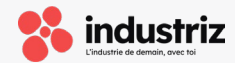

### Première connexion

Créez votre compte avec votre nom, prénom, adresse mail, un mot de passe, et cochez la case correspondante à votre situation : **professionnel**.

Vous recevez ensuite un mail de validation pour la création de votre compte. Une fois reçu, retournez sur Industriz<sup>®</sup> et connectez-vous avec ces identifiants.

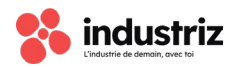

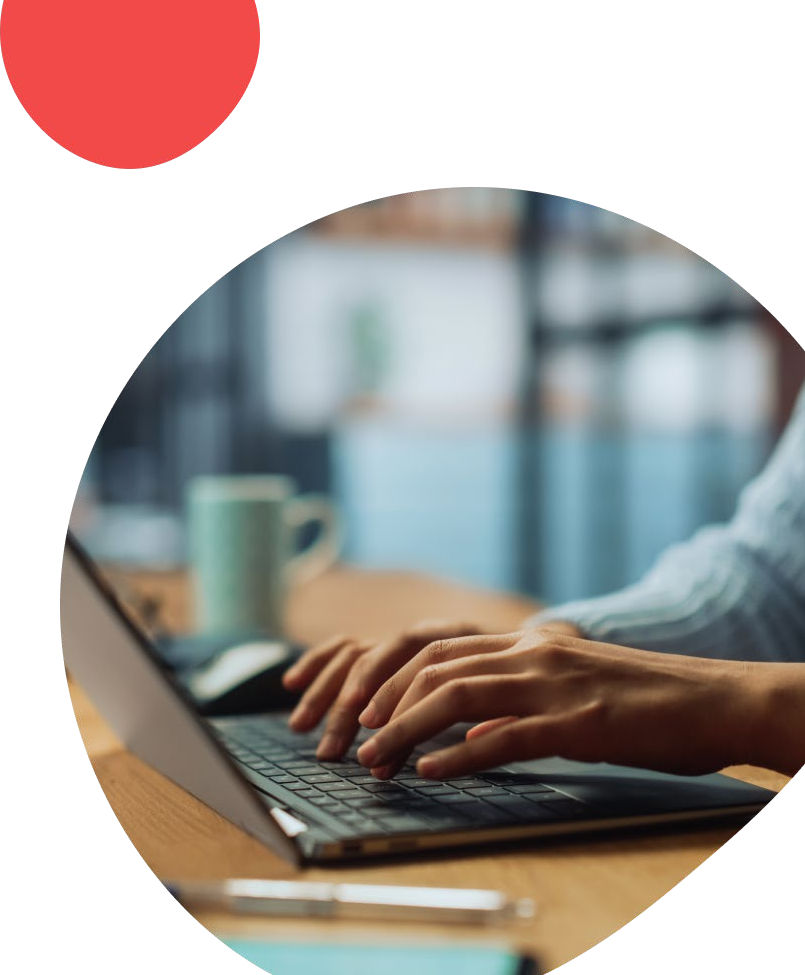

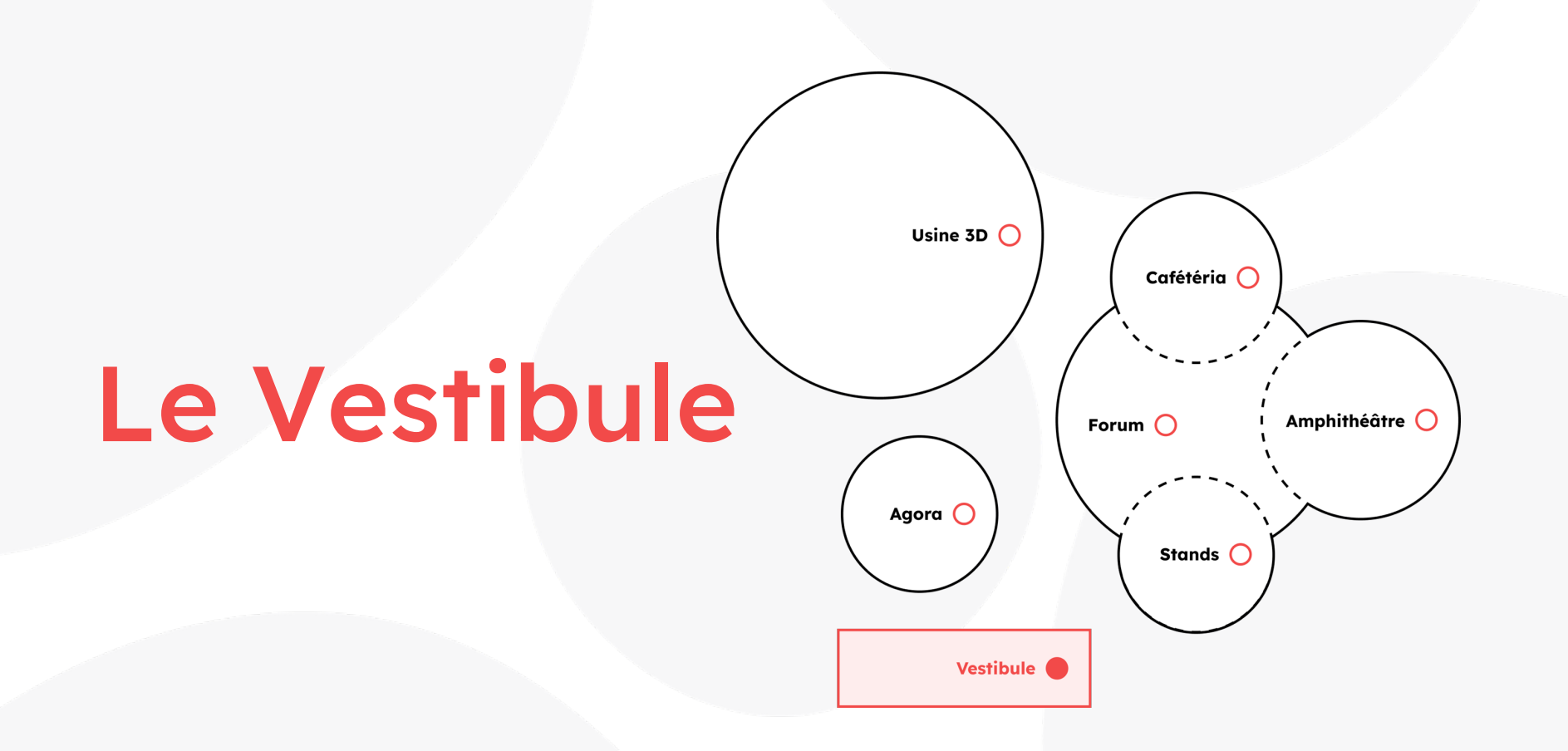

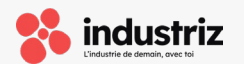

#### Créez votre propre avatar

Une fois connecté, vous démarrez enfin l'aventure sur Industriz®. Avant de partir à la rencontre des autres utilisateurs, il vous faut créer un avatar qui vous ressemble. Cette étape se déroule dans le Vestibule. Choisissez les caractéristiques de votre avatar. Validez votre choix.

À savoir que la couleur sous votre avatar diffère selon votre situation. Bleu clair pour les professionnels, bleu foncé pour les visiteurs.

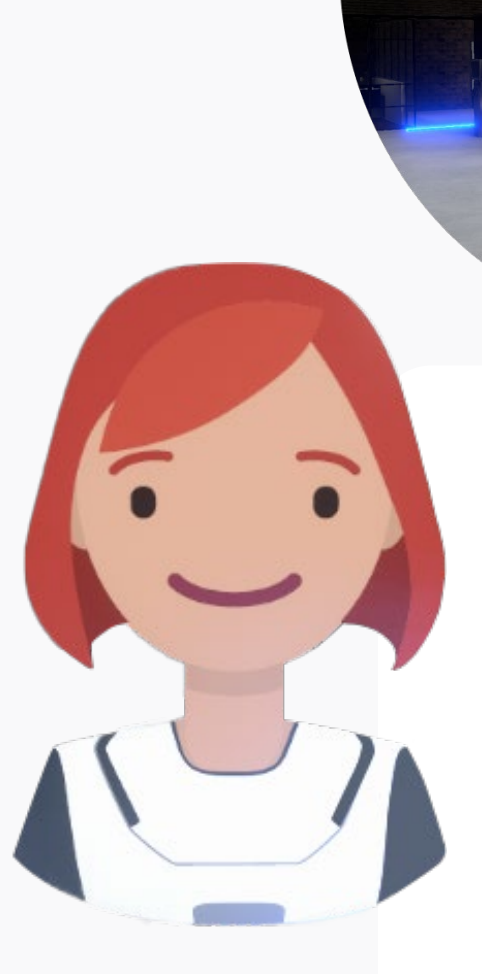

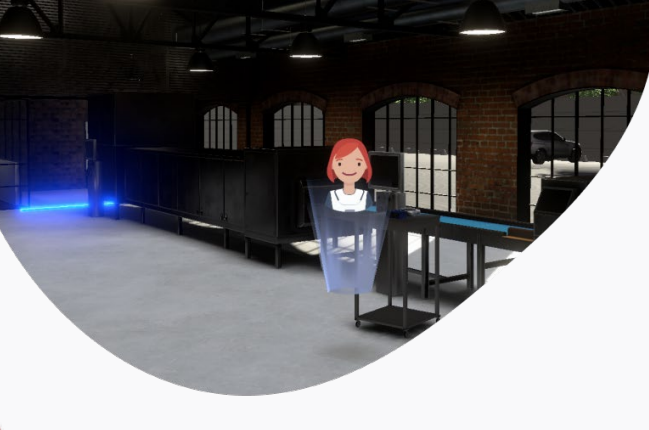

Teinte de la peau :

Couleur des cheveux :

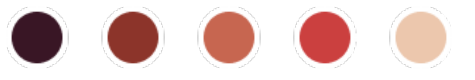

Coupe de cheveux :

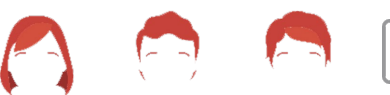

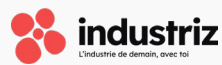

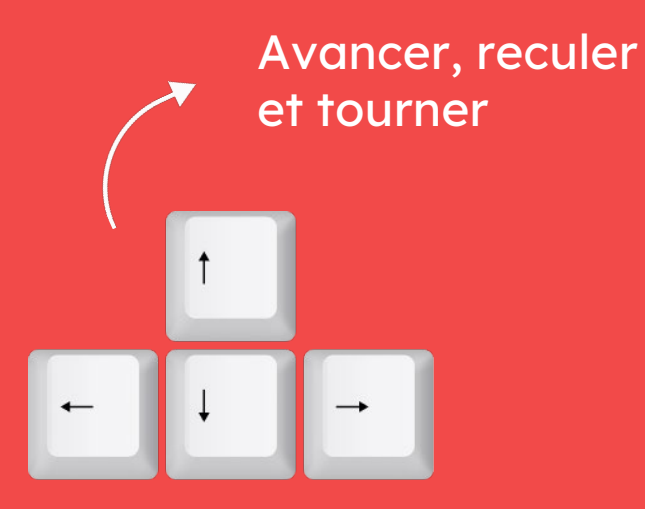

# Se déplacer dans la plateforme

Rien de plus simple ! Utilisez les flèches de votre clavier pour avancer, reculer et tourner. Votre souris vous permet de bouger la caméra, de zoomer et dézoomer avec sa molette.

#### Bouger la caméra, zoomer et dézoomer

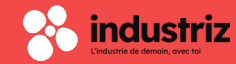

# Les lieux d'Industriz®

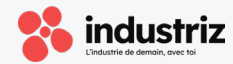

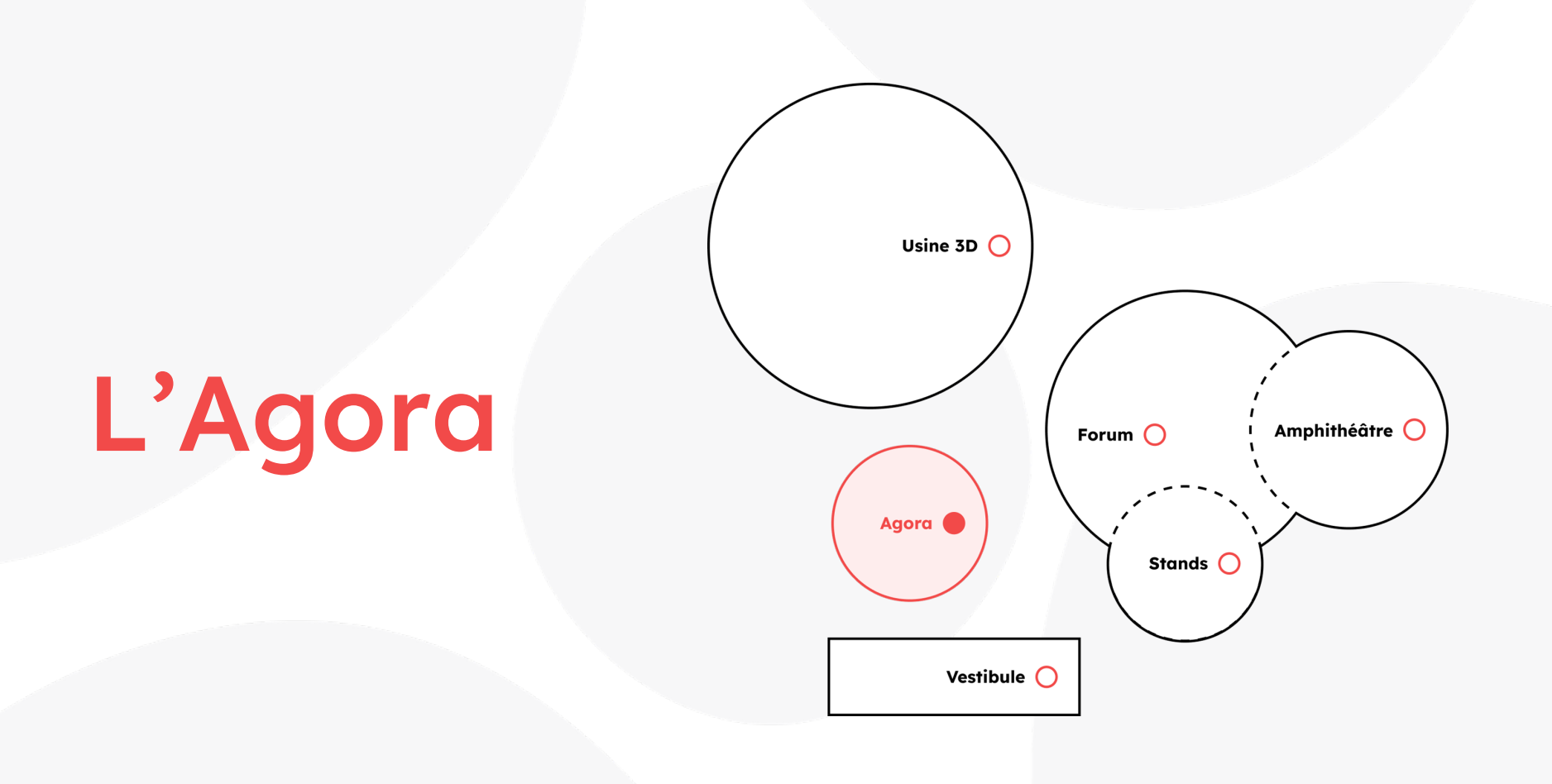

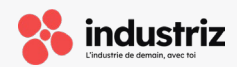

## L'Agora

Bienvenue dans l'Agora ! C'est la place centrale de la plateforme, un espace ouvert, serein, aux couleurs de la Bretagne. À partir de l'Agora, vous avez la possibilité de vous déplacer vers l'espace Forum, là où se tiennent les conférences, les salons… C'est l'endroit des rencontres professionnelles !

Vous pouvez également accéder à l'Usine 3D, plutôt destinée aux scolaires et demandeurs d'emploi. C'est là qu'ils peuvent découvrir les différents métiers de l'industrie et tester leurs connaissances.

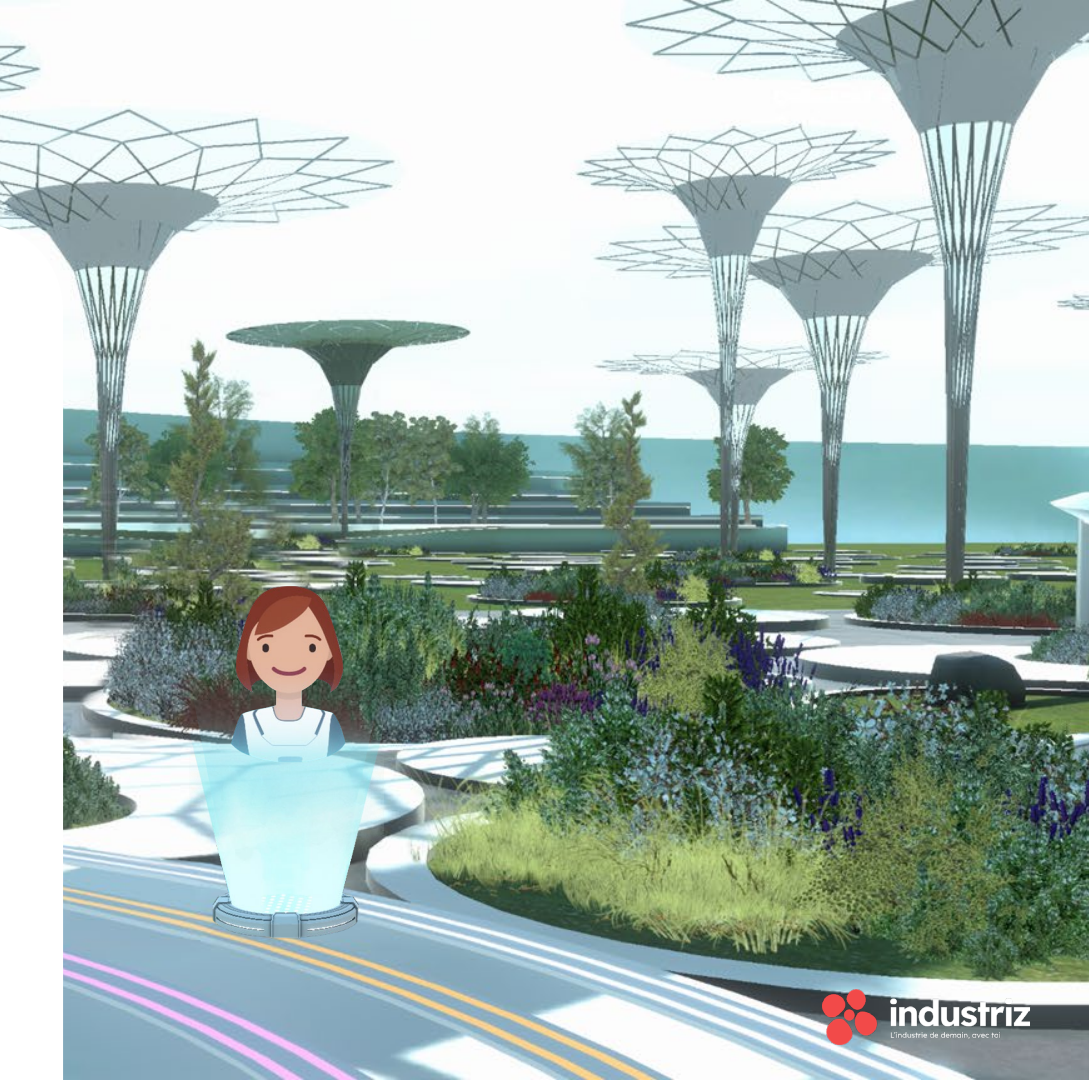

![](_page_13_Figure_0.jpeg)

![](_page_13_Picture_1.jpeg)

### Le Forum

C'est l'endroit pour parler de votre entreprise et rencontrer les industriels de demain ! D'ici, vous avez la possibilité de vous rendre dans l'Amphithéâtre, dans le salon des exposants et d'accéder aux replays des webinaires.

![](_page_14_Picture_2.jpeg)

THEATRE A

![](_page_15_Figure_0.jpeg)

![](_page_15_Picture_1.jpeg)

![](_page_16_Picture_0.jpeg)

#### Le salon des exposants

L'espace où les étudiants et les demandeurs d'emploi viennent à votre rencontre ! Disposez d'un stand d'exposant à votre image. Les visiteurs peuvent ainsi prendre connaissance de votre présence dans Industriz® et vous réserver un entretien privé en meet dating à partir de leur profil.

Pour cela, indiquez à Ajir vos disponibilités pour créer vos plages de rendez-vous.

![](_page_16_Picture_4.jpeg)

![](_page_17_Picture_0.jpeg)

![](_page_17_Picture_1.jpeg)

![](_page_17_Picture_2.jpeg)

#### Informations pratiques pour la tenue d'un stand

Pour disposer de votre propre stand, à l'occasion d'un salon organisé sur Industriz®, merci de contacter Ajir et d'indiquer la date et l'heure auxquelles vous souhaitez tenir votre stand. Veuillez également fournir votre logo en carré (1024\*1024), une image en portrait (512\*1024) et deux images paysages (1024\*512).

![](_page_18_Figure_0.jpeg)

![](_page_18_Picture_1.jpeg)

![](_page_19_Picture_0.jpeg)

#### L'Amphithéâtre

Quitter

Vous souhaitez organiser une conférence? Vous êtes au bon endroit ! Dans l'Amphithéâtre, vous pouvez animer vos conférences simplement avec un partage d'écran. Votre auditoire peut interagir avec vous via le tchat, l'audio, ou simplement en levant la main. Votre conférence peut être enregistrée et disponible en replay !

![](_page_20_Picture_0.jpeg)

#### L'industrie de demain commence ici

Pour vous, professionnels de l'industrie. Bienvenue dans Industriz®.

Industriz<sup>®</sup> est une expérience à destination des scolaires et des demandeurs d'emploi. Elle prend la forme d'une plateforme web innovante, pédagogique et ludique. Accessible pour tous et par tous, vous avez simplement besoin d'une connexion internet et d'un ordinateur : aucun téléchargement n'est nécessaire.

器 industriz

![](_page_20_Picture_5.jpeg)

#### Informations pratiques pour la tenue d'une conférence

Il vous suffit de prendre contact avec Ajir en indiquant le titre de votre intervention, sa thématique, le nom de l'intervenant, sa fonction, son entreprise, le public cible, la durée et les dates et horaires qui vous intéressent. Le jour J, à l'heure H, l'intervenant se rendra dans l'Amphithéâtre d'Industriz®, son avatar se positionnera automatiquement derrière le pupitre. Libre à vous d'activer votre micro, votre caméra, votre partage d'écran, de gérer les participants et de lancer ou stopper l'enregistrement de votre conférence. Vous décidez également du contenu disponible en replay : l'intégralité de votre conférence, une seule partie, un autre contenu... Bref, vous avez la main sur tout !

# Les Meet Dating

![](_page_21_Picture_1.jpeg)

![](_page_22_Picture_0.jpeg)

### **Meet Dating**

Les créneaux d'entretiens que vous proposés seront visibles dans le profil de chaque visiteur, rubrique meet dating.

Pour cela, indiquez à Ajir vos plages de disponibilités.

Une fois le rendez-vous sélectionné par un visiteur, chacun recevra un email de confirmation avec le lien de visioconférence, qui se déroulera en dehors de la plateforme.

![](_page_23_Figure_0.jpeg)

![](_page_23_Picture_1.jpeg)

![](_page_24_Picture_0.jpeg)

C'est ici que les scolaires et les demandeurs d'emploi peuvent tester leurs connaissances et découvrir le monde de l'industrie au sens large.

L'Usine 3D, c'est un univers consacré aux challenges et à la performance, qui répond également aux enjeux environnementaux.

#### MAISON EN BOIS

Créer une usine 3D minimale et immersive, grâce à un espace bier défini et

![](_page_24_Picture_5.jpeg)

### L'Usine 3D

Les visiteurs passeront **5 mini-challenges qui traitent** chacun d'une étape du process industriel par grande famille de métier : **recherche et développement**, **production, maintenance, QSE et fonctions support**.

![](_page_25_Figure_2.jpeg)

![](_page_25_Figure_3.jpeg)

![](_page_26_Picture_0.jpeg)

Score

12 pts

Chronomètre

00:12.48

### L'Usine 3D

nis nis nis

10.00

MENU

À l'issue de ces jeux, les joueurs reçoivent un score qu'ils pourront tenter d'améliorer. Ils peuvent également visualiser en réalité augmentée les objets qu'ils auront fabriqués et télécharger leurs fichiers pour les imprimer en 3D ! Vous l'aurez compris, Industriz<sup>®</sup> est un formidable outil pour redonner de l'attractivité à notre secteur. Mêlant à la fois un **espace de rencontre** et un autre plus **pédagogique**, l'industrie de demain s'écrit ici, pour les jeunes, mais **avec vous**.

Pour toute information complémentaire, contactez Ajir à cette adresse mail : info@ajir-industrie.bzh

![](_page_27_Picture_2.jpeg)

![](_page_28_Picture_0.jpeg)

![](_page_28_Picture_1.jpeg)

AJIR Bretagne info@ajir-industrie.bzh Tél. 02 99 87 42 71

> www.industriz.bzh www.industriz.fr

![](_page_28_Picture_4.jpeg)

![](_page_28_Picture_5.jpeg)